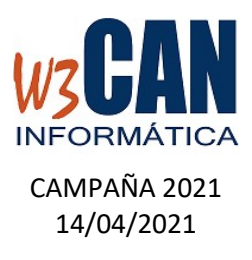

#### ACTUALIZACIÓN COLOMBO

- Entrar en la aplicación COLOMBO – Actualizaciones – Buscar Actualizaciones y muestra esta pantalla

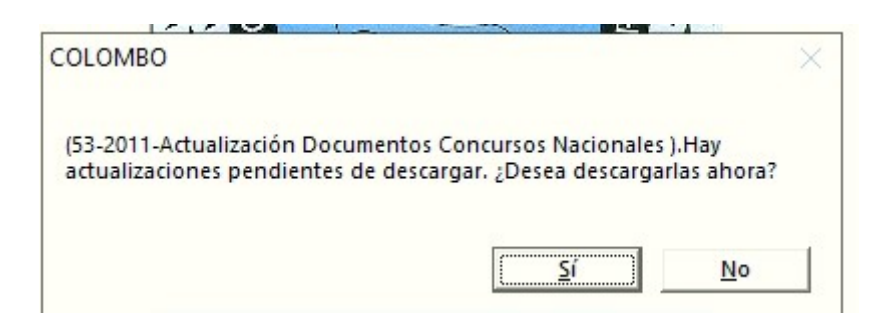

Al elegir "Si", muestra esta pantalla

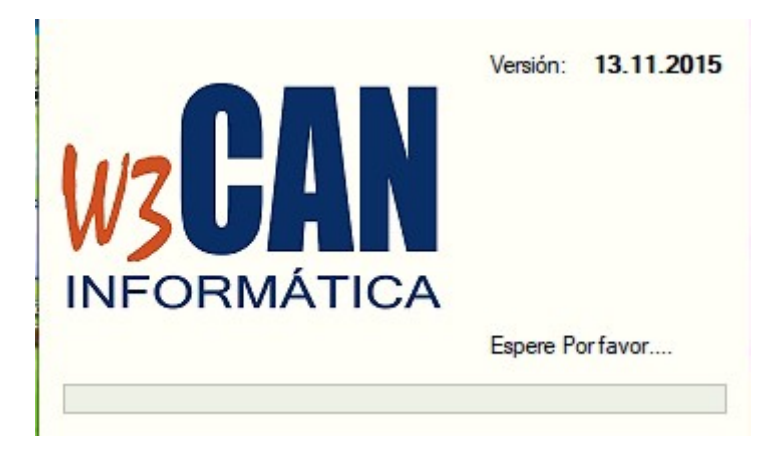

Y debe Esperar a que aparezca el mensaje:

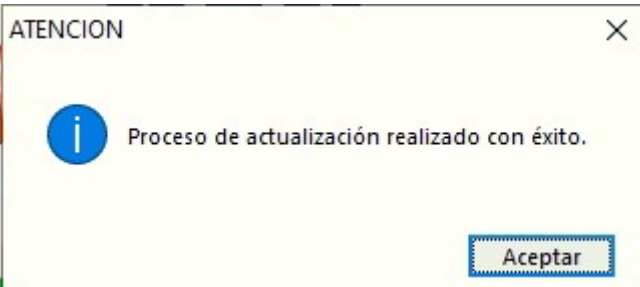

Volver a entrar en COLOMBO.

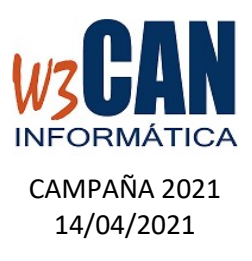

#### Esta actualización contiene:

### 1- ASIGNACIÓN DE CESTA DESDE EL ENCESTE

La aplicación asigna automáticamente la cesta de la paloma, en función del "Sexo" y si está o no a "Fuera de Concurso".

El número de Cesta se puede cambiar:

# • Desde el Enceste

| Concursos -                                  |                      |                              |              |                                                                                                |      |                                                                                                    |      |                                                                                                |      |                                                                                                    | - Ross |
|----------------------------------------------|----------------------|------------------------------|--------------|------------------------------------------------------------------------------------------------|------|----------------------------------------------------------------------------------------------------|------|------------------------------------------------------------------------------------------------|------|----------------------------------------------------------------------------------------------------|--------|
| Fecha N                                      |                      | ampeonato                    | Punto Suelta |                                                                                                | SD   | SE                                                                                                    | DE   | CO FC                                                                                          |      | Palomas                                                                                                    | Chin   |
| 11/04/2021                                   | 01 NAC               | IONAL                        | GRA          | GRAN TARAJAL                                                                                   |      |                                                                                                    |      |                                                                                                |      |                                                                                                    | Serie  |
| 11/04/2021                                   | 50 SOC               | IAL                          | GRA          | N TARAJAL                                                                                      |      |                                                                                                    |      |                                                                                                |      |                                                                                                    |        |
| 11/04/2021                                   | 60 SOC               | JAL                          | GRA          | N TARAJAL                                                                                      |      |                                                                                                    |      |                                                                                                |      |                                                                                                    | Cest   |
| 11/04/2021                                   | 70 SOC               | JAL                          | GRA          | N TARAJAL                                                                                      |      |                                                                                                    |      |                                                                                                |      | Canauraa                                                                                                    |        |
| r <mark>alomas en</mark><br>Palomas por Cest | la Baso<br>ta-Macho: | e de Datos<br>x18 Hembras:20 |              |                                                                                                |      |                                                                                                    |      |                                                                                                |      |                                                                                                    | Can    |
|                                              |                      |                              |              |                                                                                                |      |                                                                                                    |      |                                                                                                |      |                                                                                                    |        |
|                                              | 2015                 |                              | 2016         |                                                                                                | 2017 |                                                                                                    | 2018 |                                                                                                | 2019 |                                                                                                    | 2020   |
| ESP0106061                                   | 2015                 | ESP0065104                   | 2016         | CAN0761239                                                                                     | 2017 | CAN0906015                                                                                                   | 2018 | ESP0199103                                                                                     | 2019 | ESP0200861                                                                                                   | 2020   |
| ESP0106061                                   | 2015                 | ESP0065104<br>ESP0066491     | 2016         | CAN0761239<br>ESP0073183                                                                       | 2017 | CAN0906015<br>ESP0015108                                                                                     | 2018 | ESP0199103<br>ESP0199122                                                                       | 2019 | ESP0200861<br>ESP0200864                                                                                     | 2020   |
| ESP0106061                                   | 2015                 | ESP0065104<br>ESP0066491     | 2016         | CAN0761239<br>ESP0073183<br>ESP0073197                                                         | 2017 | CAN0906015<br>ESP0015108<br>ESP0015114                                                                       | 2018 | ESP0199103<br>ESP0199122<br>ESP0199150                                                         | 2019 | ESP0200861<br>ESP0200864<br>ESP0200869                                                                       | 2020   |
| ESP0106061                                   | 2015                 | ESP0065104<br>ESP0066491     | 2016         | CAN0761239<br>ESP0073183<br>ESP0073197<br>ESP0073868                                           | 2017 | CAN0906015<br>ESP0015108<br>ESP0015114<br>ESP0015126                                                         | 2018 | ESP0199103<br>ESP0199122<br>ESP0199150<br>ESP0199153                                           | 2019 | ESP0200861<br>ESP0200864<br>ESP0200869<br>ESP0200871                                                         | 2020   |
| ESP0106061                                   | 2015                 | ESP0065104<br>ESP0066491     | 2016         | CAN0761239<br>ESP0073183<br>ESP0073197<br>ESP0073868<br>ESP0074465                             | 2017 | CAN0906015<br>ESP0015108<br>ESP0015114<br>ESP0015126<br>ESP0015127                                           | 2018 | ESP0199103<br>ESP0199122<br>ESP0199150<br>ESP0199153<br>ESP0199155                             | 2019 | ESP0200861<br>ESP0200864<br>ESP0200869<br>ESP0200871<br>ESP0200875                                           | 2020   |
| ESP0106061                                   | 2015                 | ESP0065104<br>ESP0066491     | 2016         | CAN0761239<br>ESP0073183<br>ESP0073197<br>ESP0073868<br>ESP0074465<br>ESP0074466               | 2017 | CAN0906015<br>ESP0015108<br>ESP0015114<br>ESP0015126<br>ESP0015127<br>ESP0015131                             | 2018 | ESP0199103<br>ESP0199122<br>ESP0199150<br>ESP0199153<br>ESP0199155<br>ESP0203340               | 2019 | ESP0200861<br>ESP0200864<br>ESP0200869<br>ESP0200871<br>ESP0200875<br>ESP0200877                             | 2020   |
| ESP0106061                                   | 2015                 | ESP0065104<br>ESP0066491     | 2016         | CAN0761239<br>ESP0073183<br>ESP0073197<br>ESP0073868<br>ESP0074465<br>ESP0074466<br>ESP0074498 | 2017 | CAN0906015<br>ESP0015108<br>ESP0015114<br>ESP0015126<br>ESP0015127<br>ESP0015131<br>ESP0015132               | 2018 | ESP0199103<br>ESP0199122<br>ESP0199150<br>ESP0199153<br>ESP0199155<br>ESP0203340<br>ESP0213510 | 2019 | ESP0200861<br>ESP0200864<br>ESP0200869<br>ESP0200871<br>ESP0200875<br>ESP0200877<br>ESP0200897               | 2020   |
| ESP0106061                                   | 2015                 | ESP0065104<br>ESP0066491     | 2016         | CAN0761239<br>ESP0073183<br>ESP0073197<br>ESP0073868<br>ESP0074465<br>ESP0074466<br>ESP0074498 | 2017 | CAN0906015<br>ESP0015108<br>ESP0015114<br>ESP0015126<br>ESP0015127<br>ESP0015131<br>ESP0015132<br>ESP0015138 | 2018 | ESP0199103<br>ESP0199122<br>ESP0199150<br>ESP0199153<br>ESP0199155<br>ESP0203340<br>ESP0213510 | 2019 | ESP0200861<br>ESP0200864<br>ESP0200869<br>ESP0200871<br>ESP0200875<br>ESP0200877<br>ESP0200897<br>ESP0225177 | 2020   |

Palomas del Enceste 01 50 Año Paloma Rossor Color Cesta 60 70 Sexo ٠ 2016 ESP0066491 Chip RODADO Macho 50 CO CO 2017 ESP0073197 Chip RODADO Macho 50 CO CO 50 CO 2020 ESP0234113 CO AZUL FC FC Chip Macho RODADO FC 2020 ESP0234117 Chip Macho 50 CO FC CO 2020 ESP0234127 Chip AZUL Macho 1 CO FC FC CO -| Reloj Capturar Enceste Capturar Comprobaciones BENZING • Imprimir Enceste Imprimir Comprobaciones Concurso 1 GRAN TARAJAL Finalizar Enceste Enviar Concurso Salir Imprimir CN1 vs Enviar Concurso M1/M3

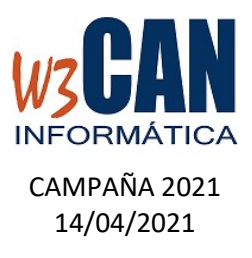

# • Configuración de Cestas

Enceste del club 38007-CLUB COLOMBOFILO VALLE DE LA OROTAVA

| Campaña                                                          | Club            | Código de Soci | o Socio                   |
|------------------------------------------------------------------|-----------------|----------------|---------------------------|
| 2021                                                             | 38007           | 0240           | JESUS HERNANDEZ HERNANDEZ |
|                                                                  |                 | Co             | ncurso                    |
| 11/04/2021 - (                                                   | GRAN TA         | RAJAL-006      | -                         |
| (                                                                | Cestas          |                |                           |
| N <sup>®</sup> Palomas F<br>20<br>N <sup>®</sup> Palomas 1<br>18 | tembra<br>Macho |                |                           |
| Configura                                                        | ción Cesta      | as             | Aceptar Salir             |

# 2- ACTUALIZACIÓN DE RELOJES UTILIZADOS EN EL ENCESTE PARA CONCURSOS NACIONALES

En los concursos Nacionales hay que enviar el documento CN3 con la información de los relojes utilizados en el enceste.

Al hacer el enceste se debe elegir el reloj electrónico que se utiliza, para que cuando se envíe el enceste desde W3CAN podamos enviar esta información a la RFCE. Esta operación solo debe realizarla una vez y aquellos clubes que hagan el enceste manual, es decir, no utilizan la opción "CAPTURAR ENCESTE".

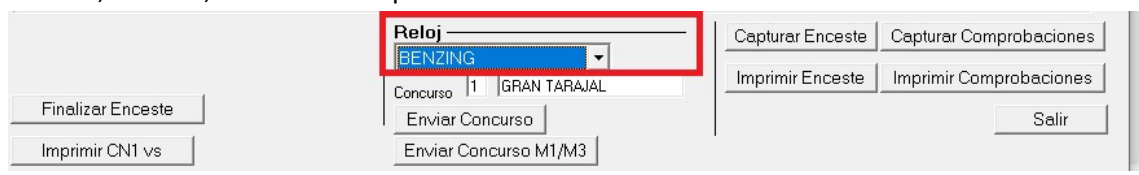

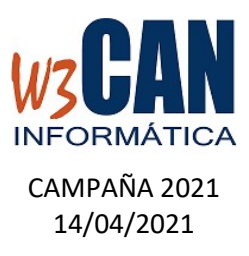

# 3- IMPRESIÓN DE CN5, CN4 PARA CONCURSOS NACIONALES

Cuando termine de hacer los encestes se debe indicar la numeración de los precintos de cada cesta, desde la opción "CONFIGURACIÓN CESTAS"

| cha Concu                   | rso 11/04 | 4/2021  |        |        |        |        | Paloma           | s                        |              |                |        |
|-----------------------------|-----------|---------|--------|--------|--------|--------|------------------|--------------------------|--------------|----------------|--------|
| nto Suelta                  | 006       | GRAN    | TARAJ  | AL     |        |        | Cesta            | Tipo                     | Paloma       | Año            | Sexo   |
|                             |           |         |        |        |        |        |                  | 1                        | ESP0015127   | 2018           | Macho  |
|                             |           |         |        |        |        |        |                  | 1                        | ESP0015183   | 2018           | Macho  |
| lúmara da Palamas por Casta |           |         |        |        |        |        | 1                |                          | ESP0065104   | 2016           | Macho  |
| Machos 18                   |           |         |        |        |        | 1      |                  | ESP0073868               | 2017         | Macho          |        |
|                             |           |         |        |        |        |        |                  | ESP0074465<br>ESP0074466 | 2017<br>2017 | Macho<br>Macho |        |
|                             |           |         |        |        |        |        |                  |                          |              |                | He     |
|                             |           |         |        |        |        |        |                  | 1                        | ESP0234127   | 2020           | Macho  |
|                             |           |         |        |        |        |        |                  | 1                        | ESP0234139   | 2020           | Macho  |
| estas                       |           |         |        |        |        |        |                  | 2                        | CAN0906015   | 2018           | Hembra |
|                             |           |         |        |        |        |        |                  | 2                        | ESP0015108   | 2018           | Hembra |
| esta Lipo                   | Sexo      | Palomas | Prec.1 | Prec.2 | Prec.3 | Prec.4 |                  | 2                        | ESP0015114   | 2018           | Hembra |
|                             | Macho     | 9       | 1225   | 1221   | 154    | 121    |                  | 2                        | ESP0015147   | 2018           | Hembra |
| 2                           | Hembra    | 20      | _      |        | -      |        |                  | 2                        | ESP0015151   | 2018           | Hembra |
| 50                          | Macho     | 5       |        | -      |        |        |                  | 2                        | ESP0015152   | 2018           | Hembra |
| 100                         | Hembra    | 1       |        |        |        |        |                  | 2                        | ESP0015154   | 2018           | Hembra |
| 101                         | Macho     | 1       |        |        |        |        |                  | 2                        | ESP0015156   | 2018           | Hembra |
|                             |           |         |        |        |        |        |                  | 2                        | ESP0015186   | 2018           | Hembra |
|                             |           |         |        |        |        |        |                  | 2                        | ESP0015191   | 2018           | Hembra |
|                             |           |         |        |        |        |        |                  | 2                        | ESP0073183   | 2017           | Hembra |
|                             |           |         |        |        |        |        |                  | 2                        | ESP0199103   | 2019           | Hembra |
|                             |           |         |        |        |        |        |                  | 2                        | ESP0199155   | 2019           | Hembra |
|                             |           |         |        |        |        |        |                  |                          |              |                |        |
| Introducir<br>Precinto      | Cancela   | r       |        |        |        |        | Cambia<br>Paloma | Canc                     | elar         |                |        |

Click sobre la Cesta, introducir los precintos y "Introducir Precinto."

### El documento que debe acompañar el acta de suelta del club es el CN5, para ello:

Desde Concursos – Imprimir Enceste:

- Elige el concurso
- Imprime el CN5 Relación de Palomas por Cesta
  - "Imprimir solo Cestas con Precinto"="X". Imprime el documento de las Cestas en las que se ha indicado los precintos
  - "Imprimir solo Cestas con Precinto"="". Imprime el documento de todas las cestas
- Imprime el CN4 Relación de precintos

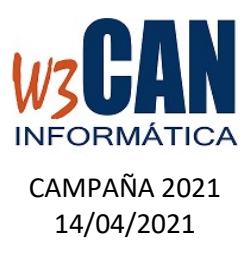

Otros Documentos que puede generar son:

- Imprimir CN3 Relación de Relojes utilizados en el concurso
- Imprimir CN1- Los Informes CN1 de los socios incluidos en el enceste. (este informe tarda un poco en generarse, debe esperar a que termine)

RECORDAMOS QUE LOS CONCURSOS NACIONALES Y MEMORIAL SE DEBEN ENVIARSE MEDIANTE LA OPCIÓN CONCURSOS – ENVIO DE CONCURSOS.

- ENVIAR ENCESTE . ANTES DE LA FECHA DEL CONCURSO.
- ENVIAR RESULTADO. EN EL PLAZO DE UNA SEMANA